Finance Systems Management

### **Intermediate Approval Process**

<u>All Departments must use the Cash Receipts system to record receipt of cash,</u> <u>checks, wires and credit card payments</u>. Cash receipts for revenue contracts will interface to the Contract Database and Contract AR system where you can track payment on those contracts.

The Cash Receipts system has an electronic approval process that will consist of approvals by Intermediate Approvers and Student Business Services.

The Cash Receipts system allows for departmental deposit information entry, electronic routing and approval. The system also has the capability of returning a cash receipt for correction. Reports are available to help you monitor the cash receipting process.

The system can be accessed from:

- <u>CashReceipts</u>
- <u>WebRaider portal</u> > Business Affairs tab > Links to Financial Systems > Cash Receipts

The Cash Receipts system is also available from the Contracting website by using <u>Contract AR/Billing</u> via the External Links at the top of the banner page.

Documents, containing details about the Cash Receipts system and the Intermediate Approval process, are available by clicking **Help** from the menu bar on the left side of the Cash Receipts page.

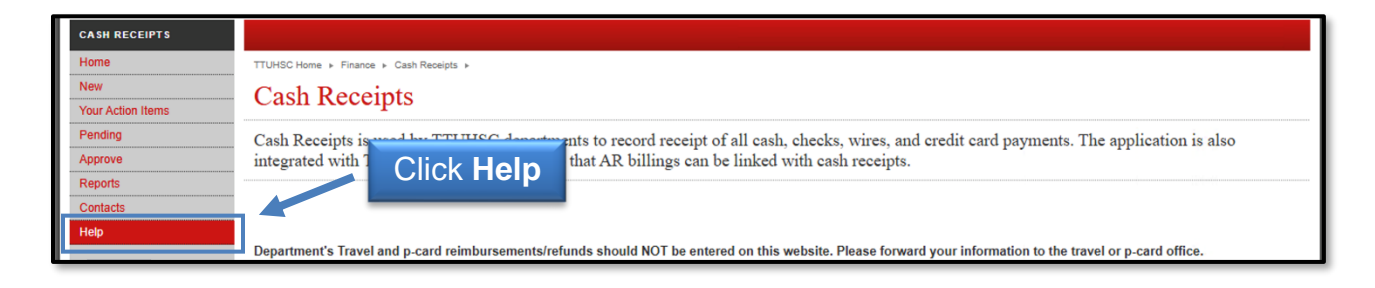

### **Process Outline**

#### Locate and Review Cash Receipts Pending Approval

If you are designated as an Intermediate Approver, click **Approve** from the menu bar on the left side of the Cash Receipts page to access the cash receipts that are pending your approval.

| CASH RECEIPTS     |                                                                                                    |  |  |  |  |  |  |  |  |
|-------------------|----------------------------------------------------------------------------------------------------|--|--|--|--|--|--|--|--|
| Home              | UHSC Home + Finance + Cash Receipts +                                                                           |  |  |  |  |  |  |  |  |
| New               | Cash Receipts                                                                                                   |  |  |  |  |  |  |  |  |
| Your Action Items |                                                                                                    |  |  |  |  |  |  |  |  |
| Pending           | Cash Receipts is and the contract of all cash, checks, wires, and credit card payments. The application is also |  |  |  |  |  |  |  |  |
| Approve           | in graces with CIICK Approve billings can be linked with cash receipts.                                         |  |  |  |  |  |  |  |  |
| Reports           |                                                                                                    |  |  |  |  |  |  |  |  |
| Contacts          |                                                                                                    |  |  |  |  |  |  |  |  |
| Help              |                                                                                                    |  |  |  |  |  |  |  |  |

A list of all cash receipts that you are authorized to approve will populate. To view the cash receipt, click the red **ID** in the ID column.

| CASH RECEIPTS<br>Home<br>New<br>Your Action Items | HSC Home > Finance & Administration > Cash Receipts > Approve Cash Receipts                                                                                                    |                            |
|---------------------------------------------------|----------------------------------------------------------------------------------------------------|----------------------------|
| Pending<br>Approve<br>Reports<br>Contacts<br>Help | Amount:         Bank Deposit Date:           Enter the daily bank deposit amount and bank deposit date. The total of approved cash receipts must match the entered amount.           Below is a list of Cash Receipts waiting for your approval.           Click the check box next to each Cash Receipt to be approved and then click Approve to send them to Student Business Services           Click the ID in red to view the Cash Receipt, make needed changes, and save or return the Cash Receipt.           Click Delete to delete the Cash Receipt. An email will be sent to the Depositor when you delete a Cash Receipt. | L                          |
| eRaider<br>Sign Out                               | ID     Date     Depositor     Bank     Pmt Type     Amount     Notes       2500011     1/2/2025     Spanon Muers     95     CA     500.00     Federal Grant Receipt       2500012     1/2/2025     Stanon Muers     95     CA     50.00     Misc. Income       2500013     1/2/2025     Stanon Muers     95     CA     50.00     Misc. Income       A     165.00     Gift     Gift     Stanon Muers     95     CA                                                                                                    | Delete<br>Delete<br>Delete |

The cash receipt will display and provide you with the opportunity to **Review**, **Add**, **Copy**, **Delete**, or **Edit** the line items. If changes to the cash receipt are not necessary, navigate back to the list of documents awaiting your approval by clicking **Approve** from the menu bar on the left side of the page.

Refer to page 6 of this document for Approving Cash Receipts.

| New<br>Your Action Items | Cash Receipt 2500013                                                                                                    |
|--------------------------|----------------------------------------------------------------------------------------------------|
| Pending                  | NOTE: Departme Click Approve                                                                                                    |
| Reports                  |                                                                                                    |
| Contacts<br>Help         | FINANCE SYSTEMS MGMT LBK (806) 743-3594 DEPOSIT AMOUNT: \$ 165.00 SBS NOTES: BANK CODE: 05. LSC Abilano IDMC                                                       |
| eRalder<br>Sign Out      |                                                                                                    |
| -                        | -DETAIL-LINE INFORMATION-<br>Using the fields below, enter Cash Receipt lines to show how you would like the deposit distributed.                                  |
|                          | Type: Other Fund: Description: Copy or Delete                                                                                                    |
|                          | Subtype Vorgn: Deposit Number:                                                                                                    |
|                          | Contract Number: Billing Acct: Line Notes:                                                                                                    |
|                          | Original Expense Doc ID: Prog: Payment Type: Vich ID:                                                                                                    |
|                          | Line Amount: s                                                                                                    |
|                          | Add Line                                                                                                    |
|                          | Edit* Copy Type Description Contract-Billing Orig Exp Fund Oran Acct Prog Deposit# Pmt Type Amount Notes                                                           |
|                          | Edit         Copy         Gift         Record Gift Receipt         202020         20111         560300         60         Cash/Check         165.00         Delete |
|                          | 1         1         1         \$165.00                                                                                                    |

#### **Edit a Cash Receipt Pending Approval**

If you determine that a change to the cash receipt is necessary, you can delete a specific line, edit the current information, copy a specific line, or add an additional line. To delete an entire line from the cash receipt, click **Delete** to the right of the line. To edit a line, click **Edit** to the left of the line. To copy an entire line, click **Copy** to left of the line. You can also add new lines by completing the information in the "Detail Line Information" (grey box) and clicking **Add Line**.

| HSC Home > Finance & Administration >                                                                                                    | Cash Receipts ►                                 |                                                                |                                                                           |                  |                  |                             |                        |                                         |
|----------------------------------------------------------------------------------------------------|-------------------------------------------------|----------------------------------------------------------------|---------------------------------------------------------------------------|------------------|------------------|-----------------------------|------------------------|-----------------------------------------|
| Cash Receipt 25                                                                                                    | 00011                                           |                                                                |                                                                           |                  |                  |                             |                        |                                         |
| NOTE: Departmental travel/p-card                                                                                                    | reimbursements shou                             | Id NOT be entered on this v                                    | website. Please forwa                                                     | ard your informa | tion to the trav | el or p-card office.        |                        |                                         |
| ~HEADER~OVERALL DEPOSIT INF                                                                                                    | ORMATION~                                       |                                                                |                                                                           |                  |                  |                             |                        |                                         |
| SHANNON MYERS                                                                                                    | DEPOSIT DATE:                                   | 1/2/2025                                                       | NOTES:                                                                    | Federal Gran     | t Receipt        |                             |                        |                                         |
| (806) 743-3594                                                                                                    | DEPOSIT AMOUNT:                                 | \$ 500.00                                                      | SBS NOTES:                                                                |                  |                  |                             |                        |                                         |
|                                                                                                    | BANK CODE:                                      | 95 - HSC Abilene JPMC                                          | ~                                                                         |                  |                  |                             |                        |                                         |
|                                                                                                    |                                                 |                                                                |                                                                           |                  |                  |                             |                        |                                         |
| OETAIL-LINE INFORMATION-<br>Using the fields below, enter Cash<br>Subtype     Edit     mber:     ense Doc ID:     Editt     Copy     SocietardPr | Receipt lines to show<br>her<br>Billing<br>Copy | Fund:     Orgn:     Acct:     Prog:     Contract-Billi Receipt | Description<br>Deposit Nur<br>Line Notes:<br>Payment Type<br>Line Amount: | Add Line         | Line             | ✓ Merch ID:<br>og Deposit # | Pmt Type<br>Cash/Check | Delete<br>Amount Notes<br>500.00 Delete |

When you select **Edit**, the line will be removed from the table and added to the Detail Line Information box for you to edit. You will have the ability to change the Type, Description, Fund, Orgn, Acct, Prog, Deposit Number, and Amount. You must click **Add Line** to add this information to the cash receipt.

| Type                     | Changered Bragram | Fund   | 202020 | Description:    | Foderal Crand Despirit |
|--------------------------|-------------------|--------|--------|-----------------|------------------------|
| Type.                    | Sponsored Program | r unu. | 202020 | Description.    |                        |
| Subtype                  | Federal Govt 🗸    | Orgn:  | 201111 | Deposit Number: | Use on all lines       |
| Contract Number:         | Billing           | Acct:  | 550002 | Line Notes:     |                        |
| Original Expense Doc ID: |                   | Prog:  | 60     | Payment Type:   | Cash/Check V Merch ID: |
|                          |                   |        |        | Line Amount:    | \$ 500.00              |
|                          |                   |        |        |                 |                        |

Once the line is added back to the cash receipt table, click **Save** to keep any changes.

|                 | ow, enter Cash Rece | ipt lines to show how y | ou would like the deposit | distributed.    |               |      |           |            |          |       |
|-----------------|---------------------|-------------------------|---------------------------|-----------------|---------------|------|-----------|------------|----------|-------|
| Type:           | Other               | ~                       | Fund:                     | Description:    |               |      |           |            |          |       |
| Subtype         |                     | ~                       | Orgn:                     | Deposit Number: |               |      |           |            |          |       |
| Contract Numbe  | r:                  | Billing                 | Acct:                     | Line Notes:     |               |      |           |            |          |       |
| Driginal Expens | e Doc ID:           |                         | Prog:                     | Payment Type:   |               | ~    | Merch ID: |            |          |       |
|                 |                     |                         |                           | Line Amount:    | \$            |      |           |            |          |       |
|                 |                     |                         |                           |                 | Add Line      |      |           |            |          |       |
|                 |                     |                         |                           |                 |               |      |           |            |          |       |
| dit* Copy       | Туре                | Description             | Contract-Billing          | Orig Exp Fund   | Orgn Acct     | Prog | Deposit # | Pmt Type   | Amount   | Notes |
| dit Copy        | Sponsored Program   | Federal Grand Receip    | π                         | 202020          | 201111 550002 | 60   |           | Cash/Check | \$520.00 | Del   |
|                 | 4                   |                         |                           |                 |               |      |           |            |          |       |
|                 |                     |                         |                           |                 |               |      |           |            |          |       |

**<u>Note</u>**: If you make an adjustment to the amount of a line item, you will need to change the total Deposit Amount in the header. The Deposit Amount must equal the total of all lines.

You will receive a Cash Receipt Confirmation and will have the ability to view the cash receipt in a PDF format. Click **View Cash Receipt in PDF format**.

#### **Return a Cash Receipt**

If there is an error with a cash receipt and you choose not to edit the CR to correct, you can return the cash receipt. The depositor will receive an email notification that the cash receipt was returned. The depositor will have the ability to correct the CR and resubmit to the approval process.

Click the red ID in the ID column next to the cash receipt that will be returned.

| CASH RECEIPTS       |                                                                                                    |        |
|---------------------|----------------------------------------------------------------------------------------------------|--------|
| Home                | HSC Home   Finance & Administration   Cash Receipts                                                                                                    |        |
| New                 | Approve Cash Receipts                                                                                                    |        |
| Your Action Items   | Appiove Cash Receipts                                                                                                    |        |
| Pending             | Amount: Bank Deposit Date:                                                                                                    |        |
| Approve             | Enter the daily bank denosit amount and bank denosit date. The total of approved cash receipts must match the entered amount                                                                                               |        |
| Reports             | Line any paint apport anount and paint apport and. The total of approved can receipe matching of the online of anount.                                                                                                    |        |
| Contacts            | Below is a list of Cash Receipts waiting for your approval.<br>Click the check box next to each Cash Receipt to be approved and then click Approve to send them to Student Rusiness Services                               |        |
| Help                | Click the ID in red to view the Cash Receipt, make needed changes, and save or return the Cash Receipt.<br>Click Delete to delete the Cash Receipt. An email will be sent to the Depositor when you delete a Cash Receipt. |        |
| eRalder<br>Sign Out | ID Date Depositor Bank Pmt Type Amount Notes                                                                                                    |        |
|                     | 2500011 1/2/2025 Shann Click ID A 500.00 Federal Grant Receipt                                                                                                    | Delete |
|                     | 2500012 12:2025 Shann CIICK ID A 50.00 Misc. Income                                                                                                    | Delete |
|                     | 2500013         1/2/2025         Shannon Myers         95         CA         165.00         Gift                                                                                                    | Delete |
|                     | Approve                                                                                                    |        |

The cash receipt will display and provide you with the opportunity to return the CR to the depositor. It is suggested to enter a message to the depositor in the Notes field.

Click the **Return CR** button and the cash receipt will be returned to the depositor.

| USC Home + Einance & Administration +                                                                                                    | Cash Repaints                                                                                                    |                               |                     |                 |              |                       |            |          |       |        |
|----------------------------------------------------------------------------------------------------|----------------------------------------------------------------------------------------------------|-------------------------------|---------------------|-----------------|--------------|-----------------------|------------|----------|-------|--------|
|                                                                                                    |                                                                                                    |                               |                     |                 |              |                       |            |          |       |        |
| Cash Receipt 25                                                                                                    | 00007                                                                                                    |                               |                     |                 |              |                       |            |          |       |        |
| NOTE: Departmental travel/p-card                                                                                                    | l reimbursements shoul                                                                                                | d NOT be entered on this w    | ebsite. Please forv | ard your inform | nation to th | ne travel or p-card o | ffice.     |          |       |        |
| ~HEADER~OVERALL DEPOSIT INF                                                                                                    | ORMATION~                                                                                                    |                               | _                   |                 |              |                       |            | -        |       |        |
| ALEXANDRA GALLE                                                                                                    | DEPOSIT DATE:                                                                                                    | 1/2/2025                      | NOTES:              | Wrong Acc       | ount Code    |                       |            |          |       |        |
| (806) 743-7452                                                                                                    | DEPOSIT AMOUNT:                                                                                                    | \$ 500.00                     | SBS NOTES:          |                 |              |                       |            |          |       |        |
|                                                                                                    | BANK CODE:                                                                                                    | 95 - HSC Abilene JPMC         | ~                   |                 | T            |                       |            |          |       |        |
| ~DETAIL~LINE INFORMATION~<br>Using the fields below, enter Cash                                                                                                    | Receipt lines to show                                                                                                 | now you would like the depo   | osit distributi     | Enter r<br>in   | eturr<br>Not | reason<br><b>es</b>   |            |          |       |        |
| Type:                                                                                                    | ther                                                                                                    | Fund:                         | Description:        |                 |              |                       |            |          |       |        |
| Subtype                                                                                                    | ~                                                                                                    | Orgn:                         | Deposit Num         | ber:            |              |                       |            | _        |       |        |
| Contract Number:                                                                                                    | Billing                                                                                                    | Acct:                         | Line Notes:         |                 |              |                       |            |          |       |        |
| Original Expense Doc ID:                                                                                                    |                                                                                                    | Prog:                         | Payment Typ         | e:              |              | ✓ Merch               | D:         |          |       |        |
|                                                                                                    |                                                                                                    |                               | Line Amount         | : s             |              |                       |            |          |       |        |
|                                                                                                    |                                                                                                    |                               |                     | Add Li          | ne           |                       |            |          |       |        |
|                                                                                                    |                                                                                                    |                               |                     | [Rud Li         |              |                       |            |          |       |        |
| Edit* Copy Type                                                                                                    | Description                                                                                                    | Contract-Billing              | Orig Exp Fu         | nd Orgn         | Acct         | Prog Deposit          | # Pmt Type | Amount   | Notes |        |
| Edit Copy Clinical Trial F                                                                                                    | Record Clinical Trial Re                                                                                              | ceipt                         | 202                 | 020 201111      | 550380       | 60                    | Cash/Check | 500.00   |       | Delete |
|                                                                                                    |                                                                                                    |                               |                     |                 |              |                       |            | \$500.00 |       |        |
| ODCUMENTS~ I D     Upload documents assoicated with     NOTE: Click Upload after browsir     Choose File No file chosen     (No electronic documents found)     Save Return CR     Click Save to keep any changes m     Click Save to keep any changes m | h this cash receipt (Ont<br>ng for the file.<br>Upload<br>Retu<br>nade to the cash receipt<br>receipt back to the den | y required for a CR with Gift | type lines, otherwi | se optional).   |              |                       |            |          |       |        |

#### **Delete a Cash Receipt**

As an approver, you also have the ability to delete a cash receipt. Click **Delete** on the cash receipt line you wish to delete. The cash receipt will be removed from the Cash Receipts System and the depositor will receive an email.

| CASH RECEIPTS     |                                                                                                    |  |  |  |  |  |  |
|-------------------|----------------------------------------------------------------------------------------------------|--|--|--|--|--|--|
| Home              | HSC Home ▶ Finance & Administration ▶ Cash Receipts ▶                                                                                                    |  |  |  |  |  |  |
| New               | Approve Cash Receipts                                                                                                    |  |  |  |  |  |  |
| Your Action Items | Approve Cash Receipts                                                                                                    |  |  |  |  |  |  |
| Pending           | Amount: Bank Deposit Date:                                                                                                    |  |  |  |  |  |  |
| Approve           | Enter the daily bank denosit amount and bank denosit date. The total of approved cash receipts must match the entered amount                                                                  |  |  |  |  |  |  |
| Reports           |                                                                                                    |  |  |  |  |  |  |
| Contacts          | Below is a list of Cash Receipts waiting for your approval.<br>Click the check hox next to each Cash Receipt to be approved and then click Approve to send them to Student Business Services. |  |  |  |  |  |  |
| Help              | Click the ID in red to view the Cash Receipt, make needed changes, and save or return the Cash Receipt.                                                                                       |  |  |  |  |  |  |
| aDaldar           | Circk Delete to delete the Gash Receipt. All email will be sent to the Depositor when you delete a Gash Receipt.                                                                              |  |  |  |  |  |  |
| Sign Out          | ID Date Depositor Bank Pmt Type Amount <u>Notes</u>                                                                                                    |  |  |  |  |  |  |
|                   | 2500011 1/2/2025 Shannon Myers 95 CA 500.00 Federal Grant Click Delete                                                                                                    |  |  |  |  |  |  |
|                   | 2500012         1/2/2025         Shannon Myers         95         CA         50.00         Misc. Income         Delete                                                                        |  |  |  |  |  |  |
|                   | 2500013         1/2/2025         Shannon Myers         95         CA         165.00         Gift         Delete         Delete                                                                |  |  |  |  |  |  |
|                   |                                                                                                    |  |  |  |  |  |  |
|                   | (Abbroad)                                                                                                    |  |  |  |  |  |  |

#### **Approving Cash Receipts**

Once you have reviewed the cash receipts, you will need to approve them by batching them according to your Daily Bank Activity Report. As an example, the Daily Bank Activity Report for 01/02/2025 has a total of \$735.00

To batch cash receipts, enter the amount of the Daily Bank Activity Report in the Amount field of the Approve Cash Receipts screen. The approved cash receipts must match this total. You will also need to populate the Bank Deposit Date with the date the cash actually posted to the bank.

| HSC Home > Finance & Administration > Ca | ash Receipts 🔹                            |                                                   |               |                |                                    |        |  |  |
|------------------------------------------|-------------------------------------------|---------------------------------------------------|---------------|----------------|------------------------------------|--------|--|--|
| Approve Cash Receipts                    |                                           |                                                   |               |                |                                    |        |  |  |
| Amount: 735                              | Amount: 735 Bank Deposit Date: 01/02/2025 |                                                   |               |                |                                    |        |  |  |
| Enter the daily bank deposit amount and  | d bank depos                              | it date. The tota                                 | al of approve | d cash receipt | s must match the entered amount.   |        |  |  |
| Below is a list of Cash Receipts waiting | for your app                              | roval.                                            | T             |                |                                    |        |  |  |
| Click the check box next to each Cash F  | Receipt to be                             | approved and t                                    | hen click Ap  | prove to send  | them to Student Business Services. |        |  |  |
| ci Enter Amount of                       | An email wi                               | pt, make ne sh Rece<br>An email will Enter a Cash |               |                | sh Receipt.<br>a Cash Receipt.     |        |  |  |
| your Daily Bank                          |                                           | Bank                                              | Deposi        | t Date         |                                    |        |  |  |
| Activity Report                          | or Banl                                   |                                                   |               | Duto           | Notes                              |        |  |  |
|                                          | yers 95                                   | CA                                                | 520.00        | Federal Gran   | nt Receipt                         | Delete |  |  |
| 2500012 1/2/2025 Shannon M               | iyers 95                                  | CA                                                | 50.00         | Misc. Income   | e                                  | Delete |  |  |
| 2500013 1/2/2025 Shannon M               | iyers 95                                  | CA                                                | 165.00        | Gift           |                                    | Delete |  |  |

<u>Note</u>: The Bank Deposit Date entered in the header of the Approval screen will determine the fiscal period the cash receipt will post into the ledgers. This date will also over-write the dates on the cash receipts selected for approval.

Select the check boxes next to the cash receipts you wish to approve, and click the **Approve** button.

| A                                                                                                    | Approve Cash Receipts                                                                                                    |                               |                                        |                        |                                |              |                                                                               |        |  |  |  |
|----------------------------------------------------------------------------------------------------|----------------------------------------------------------------------------------------------------|-------------------------------|----------------------------------------|------------------------|--------------------------------|--------------|-------------------------------------------------------------------------------|--------|--|--|--|
| Select the check<br>boxes of cash receipts<br>Click the check hav next to each Cash Receipt to be approved and then click Approve to send them to Student Business Services                                                                                                    |                                                                                                    |                               |                                        |                        |                                |              |                                                                               |        |  |  |  |
| Click                                                                                                    | the check l<br>the ID in re                                                                                                    | box next to<br>ed to view the | each Cash Receip<br>ne Cash Receipt, n | ot to be a<br>nake nee | pproved and t<br>eded changes, | hen click Ap | prove to send them to Student Business Services.<br>Treturn the Cash Receipt. |        |  |  |  |
|                                                                                                    |                                                                                                    | Dete                          | ash Receipt. An er                     | nali wili i            |                                |              | len you delete a Cash Receipt.                                                |        |  |  |  |
|                                                                                                    | U                                                                                                    | Date                          | Depositor                              | Bank                   | Pmt Type                       | Amount       | Notes                                                                         |        |  |  |  |
| <ul> <li>Image: A set of the set of the</li></ul> | 2500011                                                                                                    | 1/2/2025                      | Shannon Myers                          | 95                     | CA                             | 520.00       | Federal Grant Receipt                                                         | Delete |  |  |  |
|                                                                                                    | 2500012                                                                                                    | 1/2/2025                      | Shannon Myers                          | 95                     | CA                             | 50.00        | Misc. Income                                                                  | Delete |  |  |  |
| <ul> <li>Image: A set of the set of the</li></ul> | 2500013                                                                                                    | 1/2/2025                      | Shannon Myers                          | 95                     | CA                             | 165.00       | Gift                                                                          | Delete |  |  |  |
| App                                                                                                    | 2500013         1/2/2025         Shannon Myers         95         CA         165.00         Gift         Delete           Approve         Click Approve |                               |                                        |                        |                                |              |                                                                               |        |  |  |  |

If the total of the cash receipts approved equals the amount listed at the top of the screen, you will be notified that the approval was successful and the cash receipts will no longer display in your approval list.

A link is also provided to access a PDF report – Approved Cash Receipts Report that details the cash receipts approved. Click the link and open the report.

| Approve Cash Amount: [735                                                                                                    | Bank Deposit Date: 01/02/2025 | Approved Cash Receipts Repor | t |  |  |  |
|----------------------------------------------------------------------------------------------------|-------------------------------|------------------------------|---|--|--|--|
| Enter the daily bank deposit amount and bank deposit date. The total of approved cash receipts must match the entered amount<br>Below is a list of Cash Receipts waiting for your approval.<br>Click the check box next to each Cash Receipt to be approved and then click Approve to send them to Student Business Services.<br>Click the Di ne dto view the Cash Receipt, make needed changes, and save or return the Cash Receipt.<br>Click belete to delete the Cash Receipt. An email will be sent to the Depositor when you delete a Cash Receipt.<br>Approval successful with a total amount of \$735.00 |                               |                              |   |  |  |  |
| Student Business Services and Intermediate Approvers approve Cash Receipts after submission.<br>~If you are in Lubbock, please print your submitted Cash Receipt and place it with corresponding funds in a tamper evident deposit bag.<br>Then deliver to the secure drop box located oustide of the Parking Services Office located in the basement (BB097).                                                                                                    |                               |                              |   |  |  |  |

Forward the Intermediate Approved Cash Receipts Report and an electronic copy of your Daily Bank Activity Report via email to Student Business Services. It is recommended that you save a copy of the Intermediate Approved Cash Receipts Report to keep with your cash receipt backup documentation.

|                 | Inte                      | Approved On: 1/2/2025    | s             |          |
|-----------------|---------------------------|--------------------------|---------------|----------|
| Approver:       | Shannon Myers - Finance S | ystems Mgmt Lbk          | Bank Date:    | 1/2/2024 |
| Bank Code:      | 95                        |                          | Total Amount: | \$735.00 |
| Cash Reciept ID | Depositor                 | Depositor Department     |               | Amount   |
| 2500011         | Shannon Myers             | Finance Systems Mgmt Lbk |               | 520.00   |
| 2500012         | Shannon Myers             | Finance Systems Mgmt Lbk |               | 50.00    |
| 2500013         | Shannon Myers             | Finance Systems Mgmt Lbk |               | 165.00   |
| otal Approved   | : 3                       |                          |               | \$735.00 |

**Note:** Student Business Services only requires a copy of your Daily Bank Activity Report along with the Approved Cash Receipts Report. The department that is responsible for the approvals are responsible for maintaining the backup associated with the cash receipts, including but not limited to, deposit slips, wire transfer confirmations, and credit card batch settlement reports. This should be maintained for 10 years.

### **Features**

#### **Pending Cash Receipts**

To view Pending Approval cash receipts, click **Pending** in the menu bar on the left side of the Cash Receipts page.

| CASH RECEIPTS     |                                                                                              |
|-------------------|----------------------------------------------------------------------------------------------|
| Home              | TTUHSC Home   Finance   Cash Receipts                                                        |
| New               | Cash Receipts                                                                                |
| Your Action Items |                                                                                              |
| Pending           | record receipt of all cash, checks, wires, and credit card payments. The application is also |
| Approve           | integrated with T R billings can be linked with cash receipts.                               |
| Reports           |                                                                                              |

You will see a list of all Pending Approval cash receipts waiting for intermediate approval or approval from the Student Business Services' office. To view the detail of a pending cash receipt, click the red, **cash receipt number** in the ID column.

| CASH RECEIPTS     |                  |              |            |                       |                      |                                            |  |
|-------------------|------------------|--------------|------------|-----------------------|----------------------|--------------------------------------------|--|
| Home              | HSC Home         | e ► Finance  | & Administ | ration 🕨 Cash Receip  | ts ⊳                 |                                            |  |
| New               | Pending Approval |              |            |                       |                      |                                            |  |
| Your Action Items |                  |              |            |                       |                      |                                            |  |
| Pending           | Cash Rece        | ipts pending | g intermed | diate approval for yo | our bank code. Click | on the ID in red to view the Cash Receipt. |  |
| Approve           | ID               | Date         | Depo       | Oliale                | Cook                 | Notes                                      |  |
| Reports           | 2500011          | 1/2/2025     | Shanno     | CIICK                 | Casn                 | rant Receipt                               |  |
| Contacte          | 2500012          | 1/2 025      | Chenne     | Receipt               | Number               | me                                         |  |
| Contacts          | 2500013          | 1/2/2025     | Shanno     |                       |                      |                                            |  |

The Pending Approval cash receipt will display. To view and print the cash receipt, click **View Cash Receipt in PDF format**.

| HEADER~OVERALL DEPOSIT INF               | ORMATION~       |                       |            |      |
|------------------------------------------|-----------------|-----------------------|------------|------|
| SHANNON MYERS                            | DEPOSIT DATE:   | 1/2/2025              | NOTES:     | Gift |
| INANCE SYSTEMS MGMT LBK<br>106) 743-3594 | DEPOSIT AMOUNT: | \$ 165.00             | SBS NOTES: |      |
|                                          | BANK CODE:      | 95 - HSC Abilene JPMC | ~          |      |
|                                          |                 |                       |            |      |

#### Reports

To access available reports, click **Reports** in the menu bar on the left side of the page. There are five Reports options available to help you manage your cash receipts:

- Search Allows you to search for any cash receipt in the system regardless of status and permissions.
- Status History Displays a table with the status history of the cash receipt. The last status in the Status column indicates the current status.
- Approval History Displays a list of all approved and posted cash receipts that you have permission to view. You can click on the cash receipt ID to view the cash receipt details (CRs must have been approved by Student Business Services)
- Daily Approvals Provides a list of the CRs that Student Business Services has approved based on a given date.
- Intermediate Approvers Provides a list of all Intermediate Approvers. You
  can sort the list by bank code by selecting the bank code from the drop down
  list.

| Click Pon         | orte                                                                                                    |                                                                                                    |  |  |  |  |
|-------------------|----------------------------------------------------------------------------------------------------|----------------------------------------------------------------------------------------------------|--|--|--|--|
| Click Kep         |                                                                                                    | Zash Receipts »                                                                                                    |  |  |  |  |
| Your Action Items | Your Action Items Casn Receipts                                                                                                    |                                                                                                    |  |  |  |  |
| Pending           | Cash Receipts is used by TTUHSC departments to record receipt of all cash, checks, wires, and credit card payments. The application is also |                                                                                                    |  |  |  |  |
| Approve           | integrated with TTUHSC Contracting AR so that AR billings can be linked with cash receipts.                                                 |                                                                                                    |  |  |  |  |
| Reports           | Search                                                                                                    |                                                                                                    |  |  |  |  |
| Contacts          | Status History                                                                                                    |                                                                                                    |  |  |  |  |
| Help              | Approval History                                                                                                    |                                                                                                    |  |  |  |  |
| eRalder           | Daily Approvals                                                                                                    | p-card reimbursements/refunds should NOT be entered on this website. Please forward your information to the travel or p-card office. |  |  |  |  |
| Sign In           | Intermediate Approvers                                                                                                    |                                                                                                    |  |  |  |  |
|                   |                                                                                                    | -                                                                                                    |  |  |  |  |

If you have questions about the online Cash Receipts system or the Intermediate Approval process, please contact Student Business Services at 806-743-7867, or email Student Business Services at <u>SBSCashReceipts@ttuhsc.edu</u>.